| REPUBLIQUE TUNISIENNE<br>MINISTERE DE L'EDUCATION<br>*********<br>LYCEE KESSRA<br>DEVOIR DE CONTROLE N°: 1<br>PRATIQUE | Classe: 4 <sup>ème</sup> SI-01 - GR02                                                              | <b>A.S</b> : 2014-2015 |  |  |  |  |
|----------------------------------------------------------------------------------------------------|----------------------------------------------------------------------------------------------------|------------------------|--|--|--|--|
|                                                                                                    | EPREUVE T.I.C                                                                                      |                        |  |  |  |  |
|                                                                                                    | DATE : Lundi 10 Novembre 2014<br>(Heure : 11.00 h – 12.00 h) COEFFICIENT : 1.5<br>Prof : Ben AMMAR |                        |  |  |  |  |
| Nom & Prénom :                                                                                                    | Note : /20                                                                                         |                        |  |  |  |  |
| L'épreuve comporte 1 page.<br>Dans le dossier D:\DC1, créer votre dossier de travail en le nommant "Nom≺énom" où vous  |                                                                                                    |                        |  |  |  |  |

enregistrer toutes vos travaux demandées.

Le sujet consiste à développer une animation jeu avec le logiciel macro media flash: Le travail comporte deux animations flash :

- 1. Une animation nommé « bombe.fla » qui renferme le jeu d'une bombe qui tombe par terre ;
- 2. Une autre animation « sucee.fla » qui affiche un texte animé « BOMBE ATTAQUEE » en plein écran.

## Sujet:

A. Animation « sucee.fla » :

- 2. À la fin de l'apparition du mot « BOMBE ATTAQUEE » ; un bouton qui renferme le texte « Autre jeux sur internet » qui s'affiche ; on appuyant sur ce bouton il nous ramène à un site <u>http://www.games.com</u>

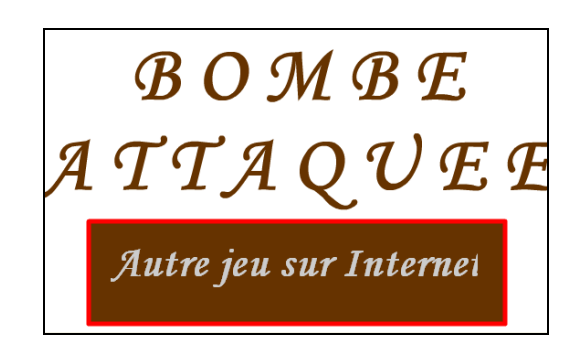

## B. Animation « bombe.fla » :

Cette animation se compose de deux séquences :

- 1. Séquence N°1 : « Stage » :
- Cette séquence consiste à faire le mouvement en rotation d'une bombe (que vous devez importer depuis d:\DC1\ sous le nom « bombe.png ») qui tombe par terre ; la terre est représente dans cette animation sous forme d'un rectangle de couleur (#663300).
- La règle du cette jeu est comme suit :
  - Ne pas laissé la bombe tombé par terre ; cela ce fait en tapant par le pointeur du souris sur la surface du bombe;
  - O Une fois la bombe est cliqué par la souris, on aura le chargement de l'animation
    « succe\_votre\_nom.swf » qui remplace l'animation « bombe » ;
  - $\circ$  Au contraire ; si la bombe arrive a la surface terre, il aura un branchement sur la séquence N°2 ;

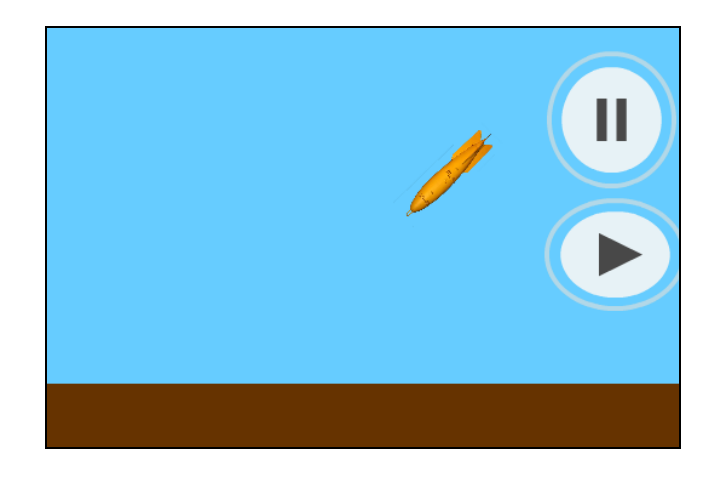

- 2. Séquence N°2 : « perdue » :
  - Cette séquence affiche la phrase : « GAME OVER » en plein écran et présente un bouton qui affiche : « Autre Essai » qui fait refaire l'exécution de la séquence N°1 : « stage ».

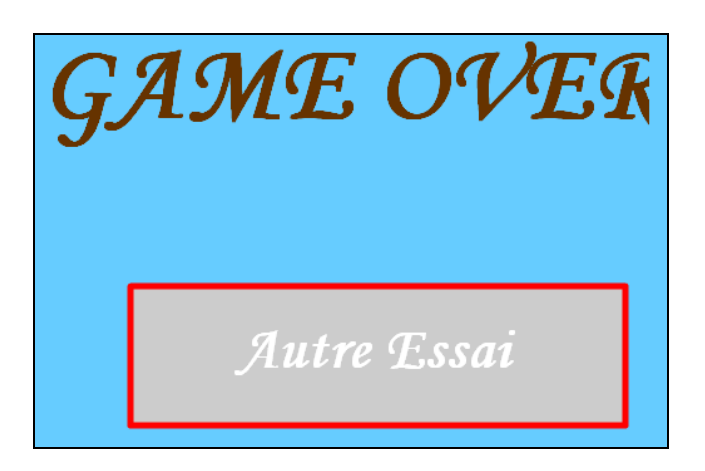

# <u>Travail demandé:</u>

- 1. En utilisant le logiciel flash développer l'animation « bombe» sous le nom « bombe\_'votre nom'.fla » en précisant la taille 550\*500 pixels de cadence 20 de couleur d'arrière plan (#66CCFF) qui renferme 40 images;
- 2. En utilisant les boutons des bibliothèques communes/Boutons insérez deux boutons de votre choix pour l'arrêt et la relance de l'animation stage ;
- 3. Créez l'animation « sucee» sous le nom de « sucee \_'votre nom'.fla »
- 4. Faire la publication des animations en formats : .SWF , .HTML et .EXE.
- 5. On veut améliorer notre jeu, on veut atteindre le niveau de difficulté :2 bombes; modifier l'animation bombe et précisément la séquence stage pour ce type de jeu.

**N.B** : Le style d'écriture, les couleurs du texte, les fonds des animations sont laissés au libre choix du candidat. Toutefois, ces opérations sont importantes dans l'évaluation du travail.

| or me a evaluation :    |        |                               |        |                        |        |                     |        |
|-------------------------|--------|-------------------------------|--------|------------------------|--------|---------------------|--------|
| Traitement              | Points | Traitement                    | Points | Traitement             | Points | Traitement          | Points |
| Enregistrement          | 1      | Ligne de temps                | 1      | Bouton<br>Play/Stop    | 1      | Action Script Sucée | 1      |
| Propriété document      | 1      | Interpolation de<br>mouvement | 1      | Calque terre           | 1      | Bouton internet     | 1      |
| Importation bombe       | 1      | Rotation                      | 1      | Bouton Essai           | 1      | Publication         | 1      |
| Réduction bombe         | 1      | Action Script /bombe          | 1      | Script Essai           | 1      | 2ème bombe          | 1      |
| Conversion en<br>Bouton | 1      | Action Script /Image<br>N°    | 1      | Interpolation<br>forme | 1      | Clarté              | 1      |
|                         |        |                               |        |                        |        |                     |        |

#### Grille d'évaluation :

## **Bonne Chance**